**인쇄 품질 설명서** 1/13 페이지

# 인쇄 품질 설명서

수명이 거의 다 된 소모품이나 유지관리 품목을 교체하는 것으로 수많은 인쇄 품질 문제를 해결할 수 있습니다. 프린 터 제어판에 프린터 소모품에 대한 메시지가 나타나는지 확인합니다.

### 인쇄 품질 문제 확인

인쇄 품질 문제를 손쉽게 확인하려면 인쇄 품질 테스트 페이지를 인쇄해 보십시오.

- 1 프린터를 끕니다.
- 2 Letter 크기 또는 A4 크기 용지를 트레이 또는 공급 장치에 넣습니다.
- 3 프린터를 켜는 동안 2<sup>ABC</sup> 및 6<sup>MNO</sup>를 누르고 있습니다.
- 4 진행 표시줄 화면이 나타나면 누르고 있던 단추를 놓습니다. 프린터의 전원이 켜지면서 구성 메뉴가 나타납니다.
- 5 인쇄 품질 페이지(Print Quality Pages) > 인쇄 품질 페이지(Print Quality Pages)를 터치합니다. 인쇄 품질 테스트 페이지가 인쇄됩니다.
- 6 뒤로(Back) > 구성 메뉴 종료(Exit Config Menu)를 터치합니다.

#### 프린터에서 빈 페이지가 인쇄됨

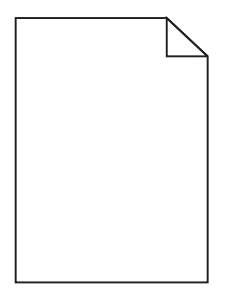

다음 중 하나 이상을 시도해 보십시오.

### 토너 카트리지의 포장재를 모두 제거했는지 확인

토너 카트리지를 꺼내어 포장재를 제거했는지 확인하십시오. 토너 카트리지를 다시 설치합니다.

### 토너 카트리지에 토너가 부족하지 않은지 확인

88.xx [색상] 카트리지 부족(88.xx [color] cartridge low)이라고 표시되면 토너 카트리지를 흔들어 토너 가 균일하게 분산되도록 합니다.

1 토너 카트리지를 제거합니다.

- 2 카트리지를 좌우, 앞뒤로 여러 번 힘차게 흔들어 토너가 골고루 분포되게 합니다.
- 3 토너 카트리지를 다시 넣습니다.

참고: 인쇄 품질이 좋아지지 않을 경우 토너 카트리지를 교체합니다.

문제가 지속되면 프린터 서비스를 받아야 합니다. 자세한 내용은 고객 지원 부서에 문의하십시오.

**인쇄 품질 설명서** 2/13 페이지

문자가 고르지 않음

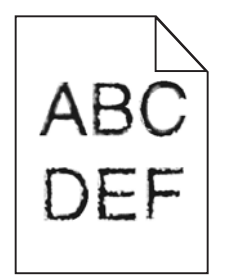

글꼴을 다운로드한 경우 프린터, 호스트 컴퓨터 및 소프트웨어 프로그램에서 지원하는 글꼴인지 확인하십시오.

#### 색상이 제대로 조정되지 않음

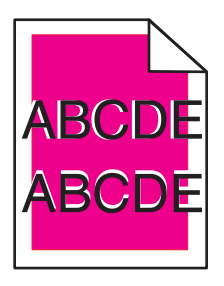

색상이 해당 영역 외부로 밀려났거나 다른 색상 영역에 겹쳐진 경우 다음 중 하나 이상을 시도해 보십시오.

### 색상 조정 수행

프린터 제어판의 품질 메뉴에서 색상 조정을 수행합니다.

## 토너 카트리지 다시 설치

토너 카트리지를 제거하고 다시 설치하십시오.

### 색상 조정 조절

- 1 프린터를 끕니다.
- 2 Letter 크기 또는 A4 크기 용지를 용지함에 넣습니다.
- 3 프린터를 켜는 동안 2<sup>ABC</sup> 및 6<sup>MNO</sup>를 누르고 있습니다.
- 4 진행 표시줄 화면이 나타나면 누르고 있던 단추를 놓습니다. 프린터의 전원이 켜지면서 구성 메뉴가 나타납니다.
- 5 색상 조정(Color Alignment) > 색상 조정(Color Alignment)을 터치합니다. 색상 조정 페이지가 인쇄됩니다.
- 6 색상 조정(Color Alignment)을 터치합니다.
- 7 인쇄된 조정 페이지에서 A 자 옆의 20개 줄 중 가장 바른 것을 찾습니다.
- 8 프린터 제어판에서 왼쪽 또는 오른쪽 화살표를 터치하여 해당 번호를 선택합니다.

9 9단계 및 10단계를 반복하여 B-L을 조정합니다.

10 뒤로(Back) > 구성 메뉴 종료(Exit Config Menu)를 터치합니다.

참고: 필요한 경우 색상 조정을 다시 조절하십시오.

### 이미지가 잘림

다음 중 하나 이상을 시도해 보십시오.

### 가이드를 확인하십시오.

급지대에 들어 있는 용지의 크기에 맞는 위치로 폭 및 길이 가이드를 옮기십시오.

## 용지 크기 설정 확인

용지 크기 설정과 급지대에 들어 있는 용지가 일치하는지 확인하십시오.

- 1 제어판의 용지 메뉴에서 용지 크기 설정을 확인하십시오.
- 2 인쇄할 작업을 보내기 전에 올바른 크기 설정을 지정하십시오.
  - Windows 사용자의 경우 인쇄 속성에서 크기를 지정합니다.
  - Macintosh 사용자의 경우 페이지 설정 대화 상자에서 크기를 지정합니다.

### 컬러 페이지에 가는 수평 선이 나타남

컬러 집중도가 높은 사진이나 페이지에 가는 수평 선이 나타날 수 있습니다. 이 문제는 프린터가 저소음 모드일 때 발 생할 수 있습니다. 이 문제를 해결하려면 저소음 모드를 **꺼짐(이미지/사진)**으로 설정하십시오.

### 인쇄물에 그림자 이미지가 나타남

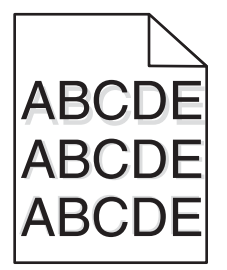

## 용지 종류 및 중량 설정 확인

용지 유형과 무게 설정이 용지함에 들어 있는 용지와 일치하는지 확인합니다.

1 프린터 제어판의 용지(Paper) 메뉴에서 용지 종류(Paper Type) 및 용지 중량(Paper Weight) 설정을 확인합니다.

- 2 인쇄할 작업을 전송하기 전에 올바른 유형 설정을 지정합니다.
  - Windows 사용자의 경우 인쇄 등록 정보(Print Properties)에서 유형을 지정하십시오.
  - Macintosh 사용자의 경우 인쇄 대화 상자에서 유형을 지정하십시오.

# 이미징 장치에 결함이 없는지 확인

이미징 장치를 교체합니다.

# 토너 카트리지에 토너가 부족하지 않은지 확인

88.xx [색상] 카트리지 부족(88.xx [color] cartridge low)이라고 표시되면 토너 카트리지를 흔들어 토너 가 균일하게 분산되도록 합니다.

1 토너 카트리지를 제거합니다.

경고—손상 위험: 광전도체 드럼을 만지지 않도록 주의하십시오. 드럼을 만지면 이후 인쇄 작업의 인쇄 품질에 영 향을 줄 수 있습니다.

2 카트리지를 좌우, 앞뒤로 여러 번 힘차게 흔들어 토너가 골고루 분포되게 합니다.

3 토너 카트리지를 다시 넣습니다.

참고: 인쇄 품질이 좋아지지 않을 경우 토너 카트리지를 교체합니다.

문제가 지속되면 프린터 서비스를 받아야 합니다. 자세한 내용은 고객 지원 부서에 문의하십시오.

회색 배경

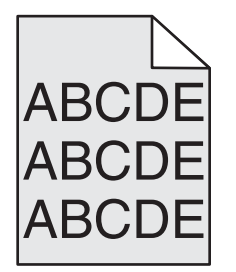

# 토너 농도 설정 점검

밝은 토너 농도 설정 선택

- 프린터 제어판의 품질 메뉴에서 설정을 변경하십시오.
- Windows 사용자의 경우, 인쇄 속성에서 이러한 설정을 변경하십시오.
- Macintosh 사용자의 경우 인쇄 대화 상자에서 설정을 변경하십시오.

## 토너 카트리지가 닳았거나 결함이 있을 수 있습니다.

토너 카트리지를 교체하십시오.

### 여백이 잘못됨

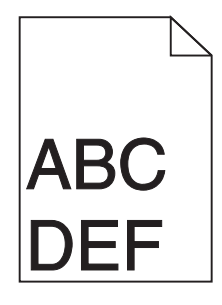

다음과 같이 해결할 수 있습니다. 다음 중 하나 이상을 시도해 보십시오.

# 용지 고정대 확인

용지함에 들어 있는 용지의 크기에 맞는 위치로 고정대를 옮기십시오.

# 용지 크기 설정 확인

용지 크기 설정과 급지대에 들어 있는 용지가 일치하는지 확인하십시오.

- 1 제어판의 용지 메뉴에서 용지 크기 설정을 확인하십시오.
- 2 인쇄할 작업을 보내기 전에 올바른 크기 설정을 지정하십시오.
  - Windows 사용자의 경우 인쇄 속성에서 크기를 지정합니다.
  - Macintosh 사용자의 경우 페이지 설정 대화 상자에서 크기를 지정합니다.

#### 인쇄물에 흐린 색상의 선, 흰색 선 또는 잘못된 색상의 선이 나타남

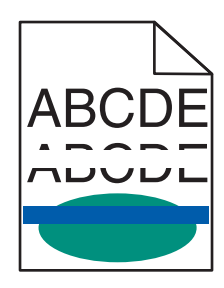

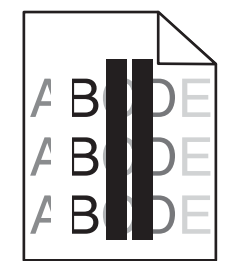

다음 중 하나 이상을 시도해 보십시오.

### 토너 카트리지에 결함이 없는지 확인

결함이 있는 토너 카트리지를 교체합니다.

### 이미징 장치에 결함이 없는지 확인

결함이 있는 이미징 장치를 교체합니다.

## 전송 모듈에 결함이 없는지 확인

전송 모듈을 교체합니다.

**인쇄 품질 설명서** 6/13 페이지

### 프린터 헤드 렌즈 청소

이미징 장치를 제거한 후 다시 설치합니다. 이미징 장치 끝에 있는 LED 와이프가 LED 줄을 닦아내므로 프린터 헤드 렌즈가 청소됩니다.

#### 용지 말림

다음 중 하나 이상을 시도해 보십시오.

### 용지 종류 및 중량 설정 확인

용지 종류와 중량 설정이 트레이 또는 공급 장치에 들어 있는 용지와 일치하는지 확인합니다.

- 1 프린터 제어판의 용지 메뉴에서 용지 종류 및 용지 중량 설정을 확인합니다.
- 2 인쇄 작업을 전송하기 전에 올바른 용지 종류 설정을 지정합니다.
  - Windows 사용자의 경우 인쇄 속성에서 용지 종류를 지정합니다.
  - Macintosh 사용자의 경우 인쇄 대화 상자에서 용지 종류를 지정합니다.

### 새 용지 넣기

습도가 높은 경우 용지에 습기가 흡수됩니다. 용지를 사용하기 전까지는 본래의 포장에 들어 있는 상태로 보관하십 시오.

#### 불규칙하게 인쇄됨

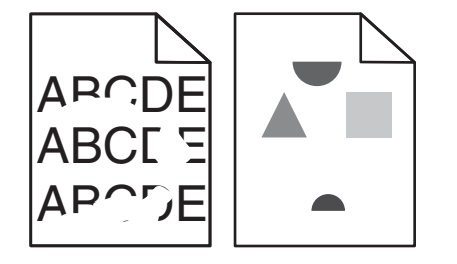

다음 중 하나 이상을 시도해 보십시오.

### 새 용지 넣기

습도가 높아 용지에 습기가 있을 수 있습니다. 용지를 사용하기 전까지는 본래의 포장에 들어 있는 상태로 보관하십 시오.

## 용지 종류 및 중량 설정 확인

용지 종류와 중량 설정이 용지함 또는 공급 장치에 들어 있는 용지와 일치하는지 확인합니다.

1 프린터 제어판의 용지(Paper) 메뉴에서 용지 종류(Paper Type) 및 용지 중량(Paper Weight) 설정을 확인합니다.

- 2 인쇄 작업을 전송하기 전에 올바른 용지 종류 설정을 지정합니다.
  - Windows 사용자의 경우 인쇄 등록 정보(Print Properties)에서 용지 종류를 지정합니다.
  - Macintosh 사용자의 경우 인쇄 대화 상자에서 용지 종류를 지정합니다.

# 마무리가 거칠고 표면이 매끄럽지 않은 용지 금지

### 토너 카트리지에 결함이 없는지 확인

결함이 있거나 닳은 토너 카트리지는 교체합니다.

### 전송 모듈에 결함이 없는지 확인

전송 모듈에 결함이 있을 경우 교체합니다. 자세한 내용은 교체 부품과 함께 제공된 지침 안내서를 참조하십시오.

### 퓨저에 결함이 없는지 확인

퓨저에 결함이 있을 경우 교체합니다. 자세한 내용은 교체 부품과 함께 제공된 지침 안내서를 참조하십시오.

### 페이지에 반복되는 결함이 나타남

| 원인                                        | 해결 방법                               |  |  |
|-------------------------------------------|-------------------------------------|--|--|
|                                           |                                     |  |  |
| 한 페이지에서 표시가 한 가지 색상으로 여러 번 반복적으로 나타나는 경우: |                                     |  |  |
| 전송 모듈에 결함이 있습니다.                          | 결함의 발생 간격이 다음과 같을 경우 전송 모듈을 교체합니다.  |  |  |
|                                           | ● 38 mm(1.50 인치)                    |  |  |
| 이미징 장치에 결함이 있습니다.                         | 결함의 발생 간격이 다음과 같을 경우 이미징 장치를 교체합니다. |  |  |
|                                           | • 41.0 mm(1.61 인치)                  |  |  |
|                                           | • 75.0 mm(2.95 인치)                  |  |  |
| 표시가 모든 색상으로 반복적으로 페이지에 나타나는 경우:           |                                     |  |  |
| 퓨저에 결함이 있습니다.                             | 결함의 발생 간격이 다음과 같을 경우 퓨저를 교체합니다.     |  |  |
| l                                         | ● 141 mm(5.55 인치)                   |  |  |

### 기울어져 인쇄됨

다음과 같이 해결할 수 있습니다. 다음 중 하나 이상을 시도해 보십시오.

# 용지 가이드 확인

급지대에 들어 있는 용지의 크기에 맞는 위치로 길이 및 폭 가이드를 옮깁니다.

- 가이드가 용지 묶음과 너무 멀리 떨어져 있지 않은지 확인합니다.
- 가이드가 용지 묶음을 너무 약하게 누르고 있지 않은지 확인합니다.

# 용지를 확인하십시오.

프린터 사양을 만족하는 용지인지 확인하십시오.

#### 한 색으로 채워진 페이지

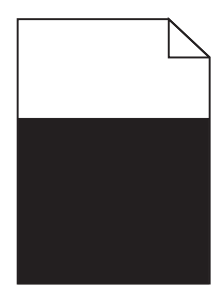

다음 중 하나 이상을 시도해 보십시오.

## 이미징 장치가 올바르게 설치되었으며 결함이 없는지 확인

이미징 장치를 제거한 후 다시 설치합니다. 문제가 지속되면 이미징 장치를 교체해야 합니다.

## 토너 카트리지가 올바르게 설치되었고 결함이 없으며 토너가 부족하지 않 은지 확인

- 토너 카트리지를 꺼낸 후 다시 끼웁니다.
- 토너 카트리지를 흔들어 토너가 균일하게 분산되도록 합니다.
  - 1 토너 카트리지를 제거합니다.

경고—손상 위험: 광전도체 드럼을 만지지 않도록 주의하십시오. 드럼을 만지면 이후 인쇄 작업의 인쇄 품질 에 영향을 줄 수 있습니다.

- 2 카트리지를 좌우, 앞뒤로 여러 번 힘차게 흔들어 토너가 골고루 분포되게 합니다.
- 3 토너 카트리지를 다시 넣습니다.

참고: 인쇄 품질이 좋아지지 않을 경우 토너 카트리지를 교체합니다.

• 문제가 지속되면 프린터 서비스를 받아야 합니다. 자세한 내용은 고객 지원 부서에 문의하십시오.

### 인쇄물에 수평 줄무늬가 나타남

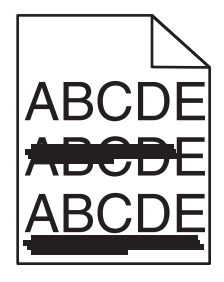

다음 중 하나 이상을 시도해 보십시오.

## 다른 용지함 또는 공급 장치 선택

- 프린터 제어판의 용지(Paper) 메뉴에서 기본 급지대(Default Source)를 선택합니다.
- Windows 사용자의 경우 인쇄 등록 정보(Print Properties)에서 용지 급지대를 선택합니다.
- Macintosh 사용자의 경우 인쇄 대화 상자 및 팝업 메뉴에서 용지 급지대를 선택합니다.

# 토너 카트리지가 닳았거나 결함이 있거나 비어 있지 않은지 확인

토너 카트리지가 닳았거나 결함이 있거나 비어 있을 경우 교체합니다.

# 토너 카트리지 주변의 용지 통로 청소

▲ 주의─표면 고열: 프린터 내부가 뜨거울 수 있습니다. 뜨거운 부품 때문에 다치지 않도록 표면이 식도록 두었다 가 나중에 만지십시오.

용지 통로에 용지나 토너가 보이면 제거하십시오. 문제가 지속될 경우 고객 지원 부서에 문의하십시오.

#### 인쇄물에 수직 줄무늬가 나타남

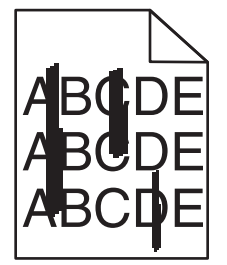

다음 중 하나 이상을 시도해 보십시오.

## 다른 용지함 또는 공급 장치 선택

- 프린터 제어판의 용지(Paper) 메뉴에서 기본 급지대(Default Source)를 선택합니다.
- Windows 사용자의 경우 인쇄 등록 정보(Print Properties)에서 용지 급지대를 선택합니다.
- Macintosh 사용자의 경우 인쇄 대화 상자 및 팝업 메뉴에서 용지 급지대를 선택합니다.

## 토너 카트리지가 닳았거나 결함이 있거나 비어 있지 않은지 확인

토너 카트리지가 닳았거나 결함이 있거나 비어 있을 경우 교체합니다.

## 토너 카트리지 주변의 용지 통로 청소

토너 카트리지 주변의 용지 통로를 확인하십시오.

▲ 주의─표면 고열: 프린터 내부가 뜨거울 수 있습니다. 뜨거운 부품 때문에 다치지 않도록 표면이 식도록 두었다 가 나중에 만지십시오.

보이는 용지를 제거합니다.

## 용지 경로에 토너가 없는지 확인

#### 인쇄 밀도가 고르지 않음

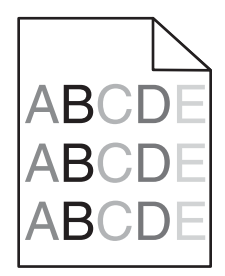

다음 중 하나 이상을 시도해 보십시오.

## 토너 카트리지가 닳았거나 결함이 있는지 확인

결함이 있거나 닳은 토너 카트리지는 교체합니다.

## 이미징 장치에 결함이 없는지 확인

결함이 있는 이미징 장치를 교체합니다.

#### 너무 어둡게 인쇄됨

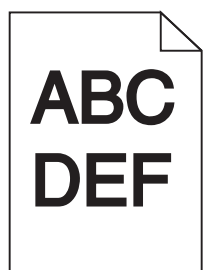

다음 중 하나 이상을 시도해 보십시오.

## 명암, 밝기 및 대비 설정 확인

토너 농도 설정 또는 밝기 설정이 너무 어둡거나 대비 설정이 너무 높을 수 있습니다.

- 프린터 제어판 품질(Quality) 메뉴에서 이 설정을 변경하십시오.
- Windows 사용자의 경우, 인쇄 등록 정보(Print Properties)에서 이러한 설정을 변경하십시오.
- Macintosh 사용자:
  - **1 파일 > 인쇄**를 선택합니다.
  - 2 방향 그림 드롭다운 메뉴에서 프린터 기능을 선택합니다.

3 낮은 값의 토너 농도, 밝기 및 대비 설정을 선택합니다.

# 새 용지 넣기

습도가 높아 용지에 습기가 있을 수 있습니다. 용지를 사용하기 전까지는 본래의 포장에 들어 있는 상태로 보관하십 시오.

# 마무리가 거칠고 표면이 매끄럽지 않은 용지 금지

# 용지 종류 설정 확인

용지 종류(Paper Type) 설정이 용지함 또는 공급 장치에 넣은 용지와 일치하는지 확인합니다.

- 프린터 제어판의 용지(Paper) 메뉴에서 용지 종류(Paper Type) 설정을 확인합니다.
- Windows 사용자의 경우 인쇄 등록 정보(Print Properties)에서 이 설정을 확인합니다.
- Macintosh 사용자의 경우 인쇄 대화 상자에서 이 설정을 확인합니다.

## 토너 카트리지에 결함이 없는지 확인

결함이 있는 토너 카트리지를 교체합니다.

#### 너무 밝게 인쇄됨

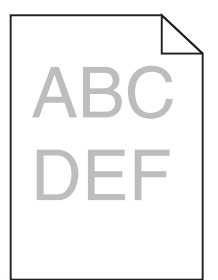

다음 중 하나 이상을 시도해 보십시오.

# 명암, 밝기 및 대비 설정 확인

토너 농도 설정 또는 밝기 설정이 너무 밝거나 대비 설정이 너무 낮을 수 있습니다.

- 프린터 제어판 품질(Quality) 메뉴에서 이 설정을 변경하십시오.
- Windows 사용자의 경우, 인쇄 등록 정보(Print Properties)에서 이러한 설정을 변경하십시오.
- Macintosh 사용자:
  - **1 파일 > 인쇄**를 선택합니다.
  - 2 방향 그림 드롭다운 메뉴에서 프린터 기능을 선택합니다.
  - 3 더 높은 값의 토너 농도, 밝기 및 대비 설정을 선택합니다.

## 새 용지 넣기

습도가 높아 용지에 습기가 있을 수 있습니다. 용지를 사용하기 전까지는 본래의 포장에 들어 있는 상태로 보관하십 시오.

## 마무리가 거칠고 표면이 매끄럽지 않은 용지 금지

## 용지 종류 설정 확인

용지 종류(Paper Type) 설정이 용지함 또는 공급 장치에 넣은 용지와 일치하는지 확인합니다.

- 프린터 제어판의 용지(Paper) 메뉴에서 용지 종류(Paper Type) 설정을 확인합니다.
- Windows 사용자의 경우 인쇄 등록 정보(Print Properties)에서 이 설정을 확인합니다.
- Macintosh 사용자의 경우 인쇄 대화 상자에서 이 설정을 확인합니다.

## 토너 카트리지에 토너가 부족하지 않은지 확인

88.xx [색상] 카트리지 부족(88.xx [color] cartridge low)이라고 표시되면 잉크 카트리지를 흔들어 토너 가 균일하게 분산되도록 합니다.

1 토너 카트리지를 제거합니다.

2 카트리지를 좌우, 앞뒤로 여러 번 힘차게 흔들어 토너가 골고루 분포되게 합니다.

3 토너 카트리지를 다시 넣습니다.

참고: 인쇄 품질이 좋아지지 않을 경우 잉크 카트리지를 교체합니다.

문제가 지속되면 프린터 서비스를 받아야 합니다. 자세한 내용은 고객 지원 부서에 문의하십시오.

### 토너 카트리지에 결함이 없는지 확인

결함이 있는 토너 카트리지를 교체합니다.

#### 투명 용지 인쇄 품질이 열악함

다음 중 하나 이상을 시도해 보십시오.

#### 투명 용지 확인

프린터 사양에 맞는 투명 용지만 사용하십시오.

### 용지 종류 설정 확인

용지 유형이 투명 용지로 설정되어 있는지 확인합니다.

- 1 프린터 제어판 용지 메뉴에서 용지 유형 설정을 확인하십시오.
- 2 인쇄할 작업을 보내기 전에 올바른 유형 설정을 지정하십시오.
  - Windows 사용자의 경우 인쇄 대화 상자에서 유형을 지정합니다.
  - Macintosh 사용자의 경우 인쇄 대화 상자에서 유형을 지정합니다.

# 토너 얼룩

| 원인                             | 해결 방법                    |
|--------------------------------|--------------------------|
| 토너 카트리지가 닳았거나 결함이 발생했을 수 있습니다. | 닳았거나 결함이 있는 카트리지를 교체합니다. |
| 토너가 용지 경로에 있습니다.               | 서비스를 요청합니다.              |
| 이미징 장치에 결함이 있을 수 있습니다.         | 결함이 있는 이미징 장치를 교체합니다.    |

# 페이지에 토너가 번지거나 배경 그림자가 나타남

| 원인                                           | 해결 방법                    |
|----------------------------------------------|--------------------------|
| 토너 카트리지에 결함이 있거나 올바르게 설치되어 있지 않을 수 있습니<br>다. | 토너 카트리지를 다시 설치하거나 교체합니다. |
| 전송 모듈이 닳았거나 결함이 있을 수 있습니다.                   | 전송 모듈을 교체합니다.            |
| 이미징 장치에 결함이 있거나 닳았을 수 있습니다.                  | 이미징 장치를 교체합니다.           |
| 퓨저가 닳았거나 결함이 있을 수 있습니다.                      | 퓨저를 교체합니다.               |
| 토너가 용지 경로에 있을 수 있습니다.                        | 서비스를 요청합니다.              |
| 최근에 프린터를 다시 조정하지 않았을 수 있습니다.                 | 품질 메뉴에서 색상 조정을 수행합니다.    |
| 응용 프로그램에서 흰색에 가까운 배경을 지정할 수 있습니다.            | 응용 프로그램을 확인합니다.          |

## 토너가 쉽게 지워짐

| 원인                                            | 해결 방법                                                                                           |
|-----------------------------------------------|-------------------------------------------------------------------------------------------------|
| 특수 용지를 사용하고 있습니다.                             | 용지 종류를 올바르게 선택했는지 확인합니다.                                                                        |
| 사용 중인 용지 종류에 대해 용지 메뉴의 용지 중량 설정<br>이 잘못되었습니다. | 용지 중량을 보통(Normal)에서 고중량(Heavy)으로 변경합니<br>다. 필요한 경우 용지 질감을 보통(Normal)에서 거친 용지<br>(Rough)로 변경합니다. |
| 퓨저가 닳았거나 결함이 있습니다.                            | 퓨저를 교체합니다.                                                                                      |
| 퓨저가 봉투 모드에 있습니다.                              | 측면 도어를 엽니다. 퓨저 측면의 녹색 레버가 봉투 모드에 있<br>지 않도록 합니다.                                                |